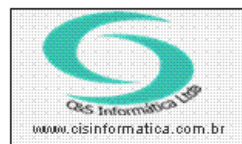

Sistemas de Gestão Empresarial SGECS Tel. 55 (0xx11) 2682-7045 / 2023-1587

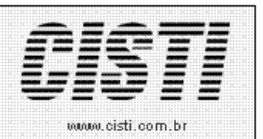

| Código:  | RC-110929                                    | Módulo:  | RECEBIMENTO |  |  |  |  |  |
|----------|----------------------------------------------|----------|-------------|--|--|--|--|--|
| Data:    | 29/09/2011                                   | Revisão: | TÉCNICA     |  |  |  |  |  |
| Assunto: | Como emitir nota fiscal de entrada de compra |          |             |  |  |  |  |  |

• Entrar no Sistema *RECEBIMENTO*.

• Selecionar na barra a opção *CADASTRO* e no painel selecionar a opção *DIGITAR NOTA FISCAL DE ENTRADA - compra.* 

Para emitir a nota fiscal de entrada de compra os dados do cliente ou fornecedor podem ser selecionados nos respectivos cadastros selecionando a opção de onde pesquisar se no cadastro de Clientes ou se no cadastro do Fornecedor.

As notas fiscais de entrada por compra somente podem ser emitidas em substituição de fornecedores ou clientes que não tem permissão do SEFAZ para emitir nota fiscal. Por exemplo, compras de pessoa física, compras de pessoa jurídica de serviços que não emitem nota fiscal de mercadoria, compras de importação direta ou indireta, entre outros.

O campo de **Nº do Titulo** será habilitado somente de o campo **Qtde. Faturas** for preenchido com número maior que 0 (zero) e assim será exibida uma **Aba de Faturas** para preenchimento dos dados de cobrança do contas a pagar.

O campo **Nº Nota Saída** deve ser preenchido quando o CFOP informar que os itens constantes na nota que está sendo emitida for referente ao retorno ou devolução de mercadorias ou serviços de uma nota de saída emitida contra o cliente.

| 29/09/2011   | - C&S II            | IFORMATIC               | A - EMITIR NOT | A FISCAL DE E            | NTRADA - Co              | mpra - CSCP      | PO013                  |          |          |              |           |      |
|--------------|---------------------|-------------------------|----------------|--------------------------|--------------------------|------------------|------------------------|----------|----------|--------------|-----------|------|
| Cód. Empres  | a: <mark>1</mark>   | Cód. Filial:            | 6 Nº NF:       | Sér                      | ie/Modelo:               | 1 1              | ) Fornece<br>) Cliente | edor CNR | J/CPF: 🜔 | 2            |           |      |
|              | le Calcul           | os de Impos             | stos ———       |                          |                          | Cód. Document    | o: 🔯                   |          |          |              |           |      |
| Data Emissã  | o:                  |                         | Data Entrada:  |                          | 1                        | Valor Nota:      |                        | 0,00     | Valo     | r Mercadoria | :         | 0,00 |
| Valor Serviç | os:                 | 0,00                    | Valor Desconto |                          |                          | Outros Créditos: |                        |          | Outr     | os Débitos:  |           |      |
| Qtde, Fatura | s: 📃                |                         | Nº do Título:  |                          | 1                        | Nº Nota Saída:   |                        |          |          |              |           |      |
| Itens        |                     | Geral                   | Transporte     |                          |                          |                  |                        |          |          |              |           |      |
| Itens C      | luantidade<br>Qtde. | Grupo<br>Grupo<br>Grupo | Produto        | /L Unitário VL. Unitário | VL Desconto<br>VL. Desc. | VL Total T       | rib.                   | CFOP     | Tipo     | % IPI        | VL. IPI [ |      |
|              |                     |                         |                |                          |                          |                  |                        |          |          |              |           |      |
| 12           |                     |                         |                |                          |                          |                  |                        |          |          | J            | 3         | 3    |

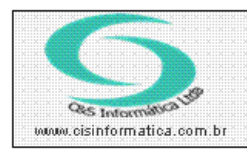

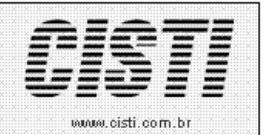

Figura - 01

Os dados de mercadorias e serviços a serem discriminados na tela de *Itens* da nota fiscal dependem diretamente do código de CFOP selecionado.

| 29 | /09/2011 -                    | C&S IN                                  | FORMATIC                   | A - EMITIR NOT                         | A FISCAL DE EN                                      | TRADA - Co                                  | ompra - CSCP                             | PO013                                   |                     |          |               |                   |                   |
|----|-------------------------------|-----------------------------------------|----------------------------|----------------------------------------|-----------------------------------------------------|---------------------------------------------|------------------------------------------|-----------------------------------------|---------------------|----------|---------------|-------------------|-------------------|
|    | Selecionar H<br>iód. Empresa: | legistro<br>1                           | Cód. Filial:               | 6 Nº NF:                               | Série                                               | /Modelo:                                    | 1 1                                      | Forneced                                | <sup>or</sup> CNPJ, | /CPF: 🜔  | 999656        | 66849             |                   |
|    | Valores de                    | Calculo                                 | os de Impo                 | stos                                   |                                                     |                                             |                                          | r cliente                               |                     |          | ×             |                   |                   |
| C  | :FOP: 🔯 🗌                     | 1,1020                                  | 00 COM                     | IPRA DENTRO ES                         | TADO P/ COMEI                                       | RCIALIZA                                    | Cód. Document                            | :o: 🔯 1                                 | NOT                 | A FISCAL | -             |                   |                   |
| D  | )ata Emissão:                 | 29/09/                                  | 2011                       | Data Entrada:                          | 29/09/2011                                          |                                             | Valor Nota:                              |                                         | 18,00               |          | Mercadoria    |                   | 18,00             |
| V  | /alor Serviços:               |                                         | 0,00                       | Valor Descon                           | o:0,00                                              |                                             | Outros Créditos:                         |                                         | 0,00                | Outro    | os Débitos:   |                   | 0,00              |
| G  | (tde. Faturas:                | 0                                       |                            | Nº do Título:                          |                                                     |                                             | Nº Nota Saída:                           |                                         |                     |          |               |                   |                   |
| ٢  | Itens                         |                                         | Geral                      | Transporte                             | Mercado                                             | ria                                         |                                          |                                         |                     |          |               |                   |                   |
|    | Itens Qua                     | antidade (<br>0.0000<br>Qtde.<br>1,0000 | Grupo<br>45<br>Grupo<br>45 | Produtos<br>045<br>Cód. Produto<br>045 | VL Unitário V<br>18,0000<br>VL. Unitário<br>18,0000 | L Desconto<br>0,0000<br>VL. Desc.<br>0,0000 | VL Total T<br>18,00<br>VL.Total<br>18,00 | rib. 2 CFI<br>1 1<br>Trib. CF<br>1 1, 7 | OP                  | Tipo     | % IPI<br>0,00 | VL. IPI [<br>0,00 | A<br>V<br>XI<br>1 |
|    | 1                             |                                         |                            | ]                                      | Itens d                                             | escriminados                                | na nota fiscal                           |                                         |                     |          |               |                   | D                 |
|    | J.                            |                                         | Descriçã                   | o: FILTRO DIVE                         | RSOS Unida                                          | de: UN                                      | línimo: 0 00                             | Comp                                    | •••• 0 00           | ÷        |               |                   | 3                 |

Figura – 02

Os dados apresentados na tela *Geral* são de controle e somas de impostos, quantidades e valores discriminados de mercadorias e serviços, e permite complementar os dados de anotações gerais da nota fiscal.

| Itens                                        | Geral         | Transporte               | Mercadoria     |              |                                                                           |                                                  |
|----------------------------------------------|---------------|--------------------------|----------------|--------------|---------------------------------------------------------------------------|--------------------------------------------------|
| Soma de Imp<br>Mercadoria: 99<br>Serviço: 99 | 19 ISS:       | 0,00 ICMS:<br>0,00 IRRF: | 3,24<br>0,00   |              | Total<br>Quantidade:<br>Valor Mercado<br>Valor Serviço:<br>Total Acumular | 1,0000<br>iia: 18,00<br>0,00<br>do: <b>18,00</b> |
| 1-TRIBUTADO                                  | INTEGRALMENTI | E 18% - TEXTO AUX        | ILIAR          |              |                                                                           | X                                                |
|                                              | Descrição     | : FILTRO DIVERSO         | DS Unidade: UN | Mínimo: 0.00 | Compro: 0.00                                                              |                                                  |

Figura – 03

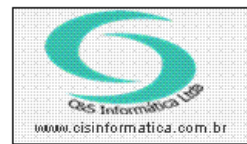

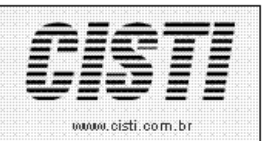

A tela de dados de *Transporte* permite selecionar a transportadora utilizada para a entrega das mercadorias e os dados exigidos sobre o transporte dos itens discriminados na nota fiscal.

Os dados de valor de frete, seguo e despesas acessórias são importantes pois influenciam diretamente no valor total da nota e impostos, visto que o valor do imposto de ICMS sobre o valor da despesa acessória é o mesmo dos itens de mercadorias discriminados porque a legislação determina que deve acompanhar o produto principal.

As regas da NFe Brasil determinam que os valores de frete devem ser rateados pelos itens de mercadorias discriminados na nota fiscal.

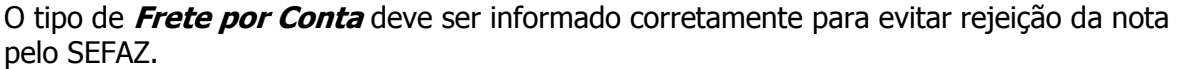

| Itens           | Geral      | Transporte   | Mercadoria    |              |                 |      |    |
|-----------------|------------|--------------|---------------|--------------|-----------------|------|----|
| _ Transportador | a          |              |               |              |                 |      |    |
| Transportadora: |            | 0 O PROPRIO  |               |              |                 |      |    |
| Peso Liquido:   |            |              |               | Peso Br      | uto:            |      |    |
| Nº de Volumes:  |            |              |               | Espécie      |                 |      |    |
| Marca:          |            |              |               | Placa V      | eiculo:         |      |    |
| Valor do Frete: |            | 0,00         |               | Valor Se     | eguro: 🚺 C      | 0,00 |    |
| Despesas Acess  | oria:      | 0,00         |               | Frete po     | or Conta: 🔯 🔟 🛛 |      |    |
| Transportado po | r:         |              |               | Via de T     | ransporte:      |      |    |
| <u> </u>        |            |              |               |              |                 |      |    |
|                 |            |              |               |              |                 |      |    |
|                 | Descripão  |              |               |              |                 | -0   |    |
|                 | Disponívol | • 5 000 0000 | S 0110406: 0N | Mínimo: 0.00 | Compros 0.00    |      | 53 |
| <b>\</b>        |            |              | <b></b> .     | 24           |                 |      |    |

Figura – 04

A tela de dados dos impostos totais incidentes na nota fiscal sobre as mercadorias devem ser verificados quanto aos valores de ICMS.

Quando a nota fiscal for de importação pelo menos o campo da Declaração de Importação (DI) deve ser informado para que a nota seja gerada pelo SEFAZ.

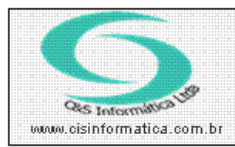

## Procedimento

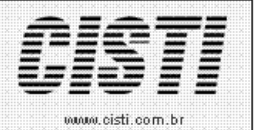

Sistemas de Gestão Empresarial SGECS Tel. 55 (0xx11) 2682-7045 / 2023-1587

| 29/09/2011 - C    | &S INFORMATICA           | - EMITIR NOTA FI    | SCAL DE ENTRA   | ADA - Compra - CSCP    | 0013            |                        |          |
|-------------------|--------------------------|---------------------|-----------------|------------------------|-----------------|------------------------|----------|
| Cód. Empresa:     | gistro<br>1 Cód. Filial: | 6 Nº NF:            | Série/Mo        | delo: 1 1 🎖            | Fornecedor CNP. | J/CPF: 💓 <b>99965(</b> | 66849    |
| _ Valores de Ca   | alculos de Impost        |                     |                 |                        |                 |                        |          |
| СFOP: 妏 🛽 🛽       | ,102000 COMF             | PRA DENTRO ESTAD    | ) O P7 COMERCIA | LIZA Cód. Documento    | x 🔯 1 🛛 NO      | TA FISCAL              |          |
| Data Emissão: 🛛 2 | 9/09/2011                | Data Entrada: 🛛 🛛 🛛 | 3/09/2011       | Valor Nota:            | 18,00           | Valor Mercadori        | a: 18,00 |
| Valor Serviços:   | 0,00                     | Valor Desconto:     | 0,00            | Outros Créditos:       | 0,00            | Outros Débitos:        | 0,00     |
| Qtde, Faturas:    | 0                        | Nº do Título: 📕     |                 | Nº Nota Saída:         |                 |                        |          |
| Itens             | Geral                    | Transporte          | Mercadoria      |                        |                 |                        |          |
|                   |                          |                     |                 | , <b>r</b>             |                 |                        |          |
| Importação        | ăo:                      |                     |                 |                        |                 |                        |          |
|                   |                          |                     |                 |                        |                 |                        |          |
| -Valores Incid    | entes Sobre Merr         | adorias             |                 |                        |                 |                        |          |
| BC ICMS Própria   | a: 18,00                 | Valor do ICMS:      | 3,24            | BC ICMS Substituição:  | ICI             | MS Substituição:       |          |
| Frete da Nota:    | 0,00                     | ICMS S/ Frete:      |                 | Conhecimento:          | ICI             | MS S7 Conhecimento     |          |
| Valor Total do IF | थ: <u> </u>              | Valor do Seguro:    | 0,00            | Valor Encargos:        | Ou              | itras Despesas:        | 0,00     |
| Valor Imp. Import | tação:                   | BC PIS/COFINS:      |                 | Valor do PIS:          | Va              | lor do COFINS:         |          |
|                   |                          | ·                   |                 |                        |                 |                        |          |
|                   |                          |                     |                 |                        |                 |                        |          |
|                   |                          |                     |                 |                        |                 |                        | 281      |
|                   | Disponíw                 | FILTRO DIVERSO      | S Unidade:      | UN<br>100 Mínimo: 0.00 | Compro: 0.00    |                        |          |
|                   |                          |                     | Fiar            | ıra – 05               |                 |                        |          |
|                   |                          | SGECS               |                 |                        | X               |                        |          |
|                   |                          |                     |                 |                        |                 |                        |          |

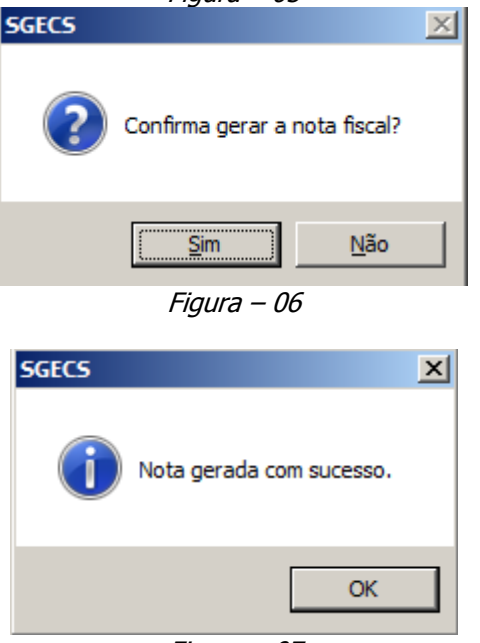

Figura – 07

Este é um **quadro padrão de resumo da nota fiscal** que é exibido sempre que uma nota fiscal for gerada no faturamento ou no recebimento de mercadorias nos casos onde a nota fiscal de entrada for gerada pela própria empresa.

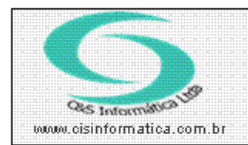

## Procedimento

Sistemas de Gestão Empresarial SGECS Tel. 55 (0xx11) 2682-7045 / 2023-1587

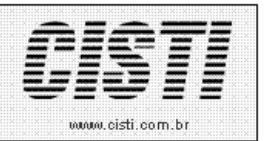

A geração da nota fiscal apresenta funcionalidades de imprimir um controle Interno, Visualizar a nota na tela, Imprimir em formulário, ou gerar o arquivo XML da NFe para ser validada pelo SEFAZ.

| Resumo Nota Fiscal          |       |                          |       |
|-----------------------------|-------|--------------------------|-------|
| Valor da Mercadoria:        | 18,00 | Valor do Serviço:        | 0,00  |
| Valor do Desconto:          | 0,00  | Valor do Desconto:       | 0,00  |
| Valor de Encargos:          | 0,00  | Valor de Encargos:       | 0,00  |
| Valor de Entrada:           | 0,00  | Valor de Entrada:        | 0,00  |
| Valor Líquido:              | 18,00 | Nª da Nota Fiscal:       | 11210 |
|                             |       |                          |       |
| Base de Cálculo do ICMS:    | 18,00 | Valor do Frete:          | 0,00  |
| Valor do ICMS:              | 3,24  | Valor do Seguro:         | 0,00  |
| Base de Cálculo ICMS ST:    | 0,00  | Valor Depesas Acessórias |       |
| Valor do ICMS ST: [         | 0,00  | Valor Total do IPI:      | 0,00  |
| Valor Total dos Produtos: [ | 18,00 | Valor Total da Nota:     | 18,00 |

VL Títulos: 0,00 igual ao VL Faturado: 0,00

| Impressoras |                               |         |
|-------------|-------------------------------|---------|
| Porta       | Impressora                    |         |
| □ 🔛 Ne00    | Microsoft XPS Document Writer |         |
| □ 🔄 🔤 Ne01  | Fax                           |         |
| □ 🔄 🔀 Ne03  | Brother MFC-9420CN            | -       |
|             | E 1 0 N 1 2007                |         |
| 🧾 놀 💋       |                               | <u></u> |

Figura – 08